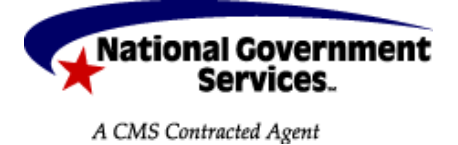

# Medicare

## **Hospice Notice of Change of Ownership**

## Background

When a hospice agency changes ownership and a new Medicare provider number (also known as a PTAN or OSCAR number) is issued, the Medicare Contractor must be notified to update the provider number in the hospice benefit period. This notification is completed by submitting a notice of change of ownership to the Medicare Contractor, which transmits the information to the Common Working File (CWF). This will avoid mistaking the change as a beneficiary-elected transfer.

The notice of change of ownership should be filed as soon as possible after a provider number change has occurred. By submitting the notice timely, you avoid rejections due to inaccuracies in the provider number on the claim.

The notice of change of ownership must be submitted and processed prior to submitting the first hospice claim to Medicare under the new provider. The notice of change of ownership is an abbreviated claim; therefore, only a few of the many form locators (FL) on the UB-04 are required. Also, payment is not applied to this notice.

# Submitting Last Claim Under Old Provider Number

When a change of ownership occurs, the last claim under the old provider number has to be submitted prior to submitting a notice of change of ownership.

In addition to the basic claim information that is required on all claims, the last claim under the old provider number must include the following:

| Claim Page One                                                                                     |                                                        |  |  |
|----------------------------------------------------------------------------------------------------|--------------------------------------------------------|--|--|
| Field                                                                                              | Description/Valid Values                               |  |  |
| ТОВ                                                                                                | Valid Values:                                          |  |  |
|                                                                                                    | 813 - Freestanding hospice: continuing interim claim   |  |  |
|                                                                                                    | 823 - Hospital-based hospice: continuing interim claim |  |  |
| STAT                                                                                               | Valid Value:                                           |  |  |
| <ul> <li>30 - Still patient</li> </ul>                                                             |                                                        |  |  |
| Do NOT include an occurrence code 42 as this would discharge the patient from the hospice benefit. |                                                        |  |  |

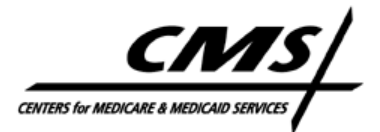

# Submitting Notice of Change of Ownership via Fiscal Intermediary Standard System (FISS)/Direct Data Entry (DDE)

Steps

1

From the FISS Main Menu, Key 02 in the ENTER MENU SELECTION field< Enter > The Claims and Attachments Entry Menu will be displayed

## Screen

| MAP1703    | NATIONAL GOVERNMENT SER          | VICES, INC. |
|------------|----------------------------------|-------------|
|            | CLAIM AND ATTACHMENTS E          | NTRY MENU   |
|            | CLAIMS ENTRY                     |             |
|            | INPATIENT                        | 20          |
|            | OUTPATIENT                       | 22          |
|            | SNF                              | 24          |
|            | HOME HEALTH                      | 26          |
|            | HOSPICE                          | 28          |
|            | NOE/NOA                          | 49          |
|            | ROSTER BILL ENTRY                | 87          |
|            | ATTACHMENT ENI                   | RY          |
|            | HOME HEALTH                      | 41          |
|            | DME HISTORY                      | 54          |
|            | ESRD CMS-382 FORM                | 57          |
| ENTER MENU | SELECTION:49                     |             |
| PLEASE ENT | <u>er data - or press pf3 to</u> | EXIT        |

**Steps** 

| 1 | Key 49 in the ENTER MENU SELECTION field              |
|---|-------------------------------------------------------|
| 2 | < Enter > The INST Claim Entry Menu will be displayed |

## Claim Page One

| MAP1711 PAGE 01     | NATIONAL GOVER        | NMENT SERVICES,       | INC.         |              |
|---------------------|-----------------------|-----------------------|--------------|--------------|
| XXX1111 SC          | INST CL               | AIM ENTRY             |              |              |
| HIC 123456789A      | TOB 8XE S/LOC S       | B0100 <b>OSCAR</b>    | XX15XX       | UB-FORM      |
| NPI XXXXXXXXX       | TRANS HOSP            | PROV                  | PROCESS      | NEW HIC      |
| PAT. CNTL#:         | TAX#/SUB:             | TAXO                  | .CD:         |              |
| STMT DATES FROM 07  | <b>0511</b> TO 000000 | DAYS COV              | N-C CO       | LTR          |
| LAST PATIENT        | FI                    | RST IMA               | MI           | DOB 011632   |
| ADDR 1 1234 ANYSTR  | EET DR                | 2 ANYTOWN             | NY           |              |
| 3                   |                       | 4                     |              |              |
| 5                   |                       | 6                     |              |              |
| ZIP XXXXXXXXX SEX M | MS ADMIT DATE         | : <b>060811</b> HR TY | PE SRC D     | HM STAT      |
| COND CODES 01       | 02 03 04              | 05 06                 | 07 08 0      | )9 10        |
| OCC CDS/DATE 01     | 02                    | 03                    | 04           | 05           |
| 06                  | 07                    | 08                    | 09           | 10           |
| SPAN CODES/DATES    | 01                    | 02                    | 03           |              |
| 04                  | 05                    | 06                    | 07           |              |
| 08                  | 09                    | 10                    | FAC.ZI       | P XXXXXXXXX  |
| DCN                 |                       |                       |              |              |
| VALUE C             | CDES - AM             | IOUNTS -              | ANSI MSH     | PAPP IND     |
| 01                  | 02                    |                       | 03           |              |
| 04                  | 05                    |                       | 06           |              |
| 07                  | 08                    |                       | 09           |              |
|                     |                       |                       | <==          | REASON CODES |
| PRESS PF3-EXI       | T PF5-SCROLL BK       | WD PF6-SCROLL         | FWD PF8-NEXT | 2            |

| Claim Page One      |                                                                                       |  |  |  |
|---------------------|---------------------------------------------------------------------------------------|--|--|--|
| Field               | Description/Valid Values                                                              |  |  |  |
| HIC (Required)      | Enter the beneficiary's Health Insurance Claim Number (HICN)                          |  |  |  |
| ТОВ                 | Valid Values:                                                                         |  |  |  |
| (Required)          | <ul> <li>81E (Freestanding hospice)</li> </ul>                                        |  |  |  |
|                     | <ul> <li>82E (Hospital-based hospice)</li> </ul>                                      |  |  |  |
| OSCAR (System)      | The Medicare provider number (OSCAR number) is system generated.                      |  |  |  |
| NPI (Required)      | Enter the National Provider Identifier (NPI) associated with the OSCAR number.        |  |  |  |
| STMT DATES FROM     | Enter the date of the ownership change in the MMDDYY format.                          |  |  |  |
| (Required)          |                                                                                       |  |  |  |
| PATIENT DATA        | Enter the beneficiary's last name, first name, date of birth (MMDDCCYY), full mailing |  |  |  |
| (Required)          | address, zip code, and gender.                                                        |  |  |  |
| ADMIT DATE          | Enter the date of the hospice election in the MMDDYY format.                          |  |  |  |
| (Required)          |                                                                                       |  |  |  |
| FAC. ZIP (Required) | Enter the facility zip code of the provider (five- or nine-digit).                    |  |  |  |

### **Claim Page Three**

MAP1713 PAGE 03 NATIONAL GOVERNMENT SERVICES, INC. XXX1111 SC INST CLAIM ENTRY HIC XXXXXXXXA TOB 8XE S/LOC S B0100 OSCAR XX15XX OFFSITE ZIPCD: OSCAR RI AB PRIOR PAY EST AMT DUE CD ID PAYER A Z Medicare Y 0.00 0.00 0.00 В 0.00 С 0.00 0.00 DUE FROM PATIENT 0.00 0.00 MEDICAL RECORD NBR COST RPT DAYS NON COST RPT DAYS 3 DIAGNOSIS CODES 1 XXXXX 2 5 4 6 7 8 9 E CODE ADMITTING DIAGNOSIS HOSPICE TERM ILL IND IDE PROCEDURE CODES AND DATES 1 2 3 5 4 6 ESRD HOURS 00 ADJUSTMENT REASON CODE REJECT CODE NONPAY CODE ATTENDING PHYS NPI XXXXXXXX LN DOCTOR FN IMA ΜI OPERATING PHYS NPI LNFN ΜI OTHER PHYS NPI XXXXXXXX LN PHYSICIAN FN ISAΜI <== REASON CODES PRESS PF3-EXIT PF7-PREV PAGE PF8-NEXT PAGE

|                      | Claim Page Three                                                                             |
|----------------------|----------------------------------------------------------------------------------------------|
| Field                | Description/Valid Values                                                                     |
| CD (System)          | "Z" is system generated. Do not change. Notices of change of ownership should be             |
|                      | submitted with Medicare as the primary payer.                                                |
| PAYER (System)       | "Medicare" is system generated. Do not change. Notices of change of ownership should         |
|                      | be submitted with Medicare as the primary payer.                                             |
| RI (Required)        | Enter the release of information indicator. Valid values are:                                |
|                      | • "Y" to indicate you have a signed statement on file permitting you to release data to      |
|                      | other organizations to adjudicate claims.                                                    |
|                      | <ul> <li>"R" to indicate the release is limited or restricted.</li> </ul>                    |
|                      | <ul> <li>"N" to indicate there is no release is on file.</li> </ul>                          |
| DIAGNOSIS CODES      | Enter the hospice diagnosis code, including all five digits where applicable.                |
| (Required)           |                                                                                              |
| ATTENDING PHYS       | Enter the National Provider Identifier (NPI) and the name of the attending physician         |
| NPI/LN/FN (Required) | designated by the patient at the time of election as having the most significant role in the |
|                      | determination and delivery of the patient's medical care.                                    |
| OTHER PHYS           | Enter the NPI and name of the hospice physician responsible for certifying/recertifying      |
| NPI/LN/FN            | that the patient is terminally ill if the certifying physician differs from the attending    |
| (Situational)        | physician. NOTE: For electronic claims using version 5010 or later, this information is      |
|                      | reported in Loop ID 2310F – Referring Provider Name.                                         |

# Submitting Notice of Change of Ownership Hardcopy

The following data elements must be completed by the hospice on the Form CMS-1450 for the notice of change of ownership when submitted via hardcopy claim submission.

## **UB04**

| PAGE         OF         CREATION DATE         TOTAL Series         ALL         CONSTRUCT         ALL         CONSTRUCT                                                                                                    | 1 APC Homios                                                 | 2                 |                                           |                               |                   | 3a PAT.<br>CNTL # |                                                          |                   |                                          |                 | · · · · ·      | I TYPE<br>OF BILL |
|----------------------------------------------------------------------------------------------------|--------------------------------------------------------------|-------------------|-------------------------------------------|-------------------------------|-------------------|-------------------|----------------------------------------------------------|-------------------|------------------------------------------|-----------------|----------------|-------------------|
| Asycity, NY XXXXX-XXXX         Find two is         Batter flow of the strate of the strate of the str                                               | ABC Hospice<br>123 South Main Street                         |                   |                                           |                               |                   | b. MED.<br>REC. # | b. MED.<br>REC. #                                        |                   |                                          |                 | 8XE            |                   |
| EIREENT NAME         I Datient, Ima         Patient ADDRESS         I 1234 Austratreet Drive, Austrature, Drive, Austrature, Drive, Drive, Drive                                                        | Anycity, NY XXXXX-XXXX                                       |                   |                                           |                               |                   | 5 FED. T          | 5 FED. TAX NO. 6 STATEMENT COVERS PERIOD<br>EROM THROUGH |                   |                                          | 7               |                |                   |
| Instrum Nume         Instrum Product         Patient, Tuna         Patient, Tuna         Patient                                                                                                    |                                                              |                   |                                           |                               |                   | XX-XXXXXX 070511  |                                                          |                   |                                          | _               |                |                   |
| N       Image: Constraint of the X       Up control attraction of the X       Image: Constraint of the X       Image: Constraint of                                                                                                    | 8 PATIENT NAME a Patient, Ima                                | 6                 | 9 PATIENT ADDRESS                         | a 12                          | 34 Anytstre       | et Drive,         | Anytown                                                  | , NY XXXXX        | -XXXX                                    |                 |                |                   |
|                                                                                                    | ь                                                            | 1                 | ь                                         |                               |                   |                   |                                                          | c                 |                                          | d               |                | ٥                 |
|                                                                                                    | 10 BIRTHDATE 11 SEX 12 DATE 13 HR 14 TYF                     | E 15 SRC 16 DHR 1 | 17 STAT 18 19                             | 20                            | CONDITIO<br>21 22 | N CODES<br>23 24  | 25                                                       | 26 27             | 29 29 29 29 29 29 29 29 29 29 29 29 29 2 | ACDT 30<br>TATE |                |                   |
| Product         Product         Product <t< td=""><td>01161932 M 060811</td><td></td><td></td><td></td><td></td><td></td><td></td><td></td><td></td><td></td><td></td><td></td></t<>                                                                                                    | 01161932 M 060811                                            |                   |                                           |                               |                   |                   |                                                          |                   |                                          |                 |                |                   |
|                                                                                                    | 31 OCCURRENCE 22 OCCURRENCE 33 O<br>CODE DATE CODE DATE CODE | DATE              | 34 OCCURRENCE<br>CODE DATE                | 35<br>CODE                    | OCCURRE           | NCE SPAN          | ROUGH                                                    | 36 OCC<br>CODE FR | URRENCE                                  | SPAN<br>THROUG  | 37             |                   |
|                                                                                                    |                                                              |                   |                                           |                               |                   |                   |                                                          |                   |                                          |                 |                |                   |
|                                                                                                    |                                                              |                   |                                           |                               |                   |                   |                                                          |                   |                                          |                 |                |                   |
|                                                                                                    | 38                                                           |                   |                                           | ·                             | 39 VALU<br>CODE / | JE CODES          | 40                                                       |                   | DES                                      | 41<br>CODE      | VALUE CODE     | S                 |
|                                                                                                    |                                                              |                   |                                           | a                             |                   |                   | :                                                        |                   |                                          |                 |                |                   |
|                                                                                                    |                                                              |                   |                                           | b                             |                   |                   |                                                          |                   |                                          |                 |                |                   |
| d       iiiiiiiiiiiiiiiiiiiiiiiiiiiiiiiiiiii                                                                                                    |                                                              |                   |                                           | С                             |                   |                   |                                                          |                   |                                          |                 |                |                   |
| LE REV CD. AD DESCRIPTION  A HERPES / INTE / HEPPS CODE  A SERV. DATE  A SERV. DATE A SERV. DATE  A SERV. DATE A SERV. DATE A SERV. DATE A SER      |                                                              |                   |                                           | d                             |                   |                   |                                                          |                   |                                          |                 |                |                   |
| PAGEOFCREATION DATE       TOTALS       Image: Contract of the second of the second of                                                               | 42 REV. CD. 43 DESCRIPTION                                   | 4                 | 4 HCPCS / RATE / HIPPS CODE               |                               | 45 SERV. DA       | TE 46 8           | SERV. UNITS                                              | 47 TOTAL CH       | ARGES                                    | 48 NON          | COVERED CHARG  | SEB 49            |
| PAGE_OF_CREATION DATE PAGE_OF_CREATION DATE PAGE_OF_CREATION DATE PAGE_OF_CREATION DATE PAGE_OF_CREATION DATE PAGE_OF_CREATION DATE PAGE_OF_CREATION DATE PAGE_OF_CREATION DATE PAGE PAGE PAGE PAGE PAGE PAGE PAGE PAG                                                                                                    |                                                              |                   |                                           |                               |                   |                   |                                                          |                   |                                          |                 |                |                   |
| PAGE_OF_CREATION DATE PAGE_OF_CREATION DATE       |                                                              |                   |                                           |                               |                   |                   |                                                          |                   |                                          |                 |                |                   |
| B0 PAYER NAME       51 HEALTH PLAN ID       UPPOL       NAME       56 EXT.AMOUNT DUE       56 NPI       XXXXXXXXXXXXXXXXXXXXXXXXXXXXXXXXXXXX                                                                                                    | PAGE OF                                                      |                   | CREATION                                  | I DAT                         | E                 | TO                | DTALS                                                    | $\rightarrow$     | -                                        |                 |                |                   |
| A       Medicare       XXI5XX       Y       I       I       <                                                                                                    | 50 PAYER NAME                                                | 51 HEALTH PLAN ID | 52 REL<br>INFO                            | . S3 ASC<br>BEN.              | 54 PRIOR PAYM     | ENTS              | 55 EST. AM                                               | DUNT DUE          | 56 NPI                                   | XXXXXX          | XXXX           |                   |
| B       Ima Patient       GPREL       60 INSURED'S LINIQUE ID       61 GROUP NAME       62 INSURANCE GROUP NO.         58 INSURED'S NAME       GPREL       60 INSURED'S LINIQUE ID       61 GROUP NAME       62 INSURANCE GROUP NO.         58 TREATMENT AUTHORIZATION CODES       G9 TREATMENT AUTHORIZATION CODES       64 DOCUMENT CONTROL NUMBER       66 EMPLOYER NAME         60       TERATMENT AUTHORIZATION CODES       64 DOCUMENT CONTROL NUMBER       66 EMPLOYER NAME         68       TREATMENT AUTHORIZATION CODES       64 DOCUMENT CONTROL NUMBER       66 EMPLOYER NAME         68       TREATMENT AUTHORIZATION CODES       64 DOCUMENT CONTROL NUMBER       66 EMPLOYER NAME         68       TREATMENT AUTHORIZATION CODES       64 DOCUMENT CONTROL NUMBER       66 EMPLOYER NAME         68       TREATMENT AUTHORIZATION CODES       64 DOCUMENT CONTROL NUMBER       66 EMPLOYER NAME         68       TREATMENT       TREASON DX       TREATMENT       77 TREATMENT         74       TREASON DX       COOE       TOOTE       TOOTE       TOOTE         69 ADMIT       TREASON DX       COOE       COOE       TOOTE       TOOTE       TOOTE         74       TREATMENT       COOE       COOE       TOOTE       TOOTE       TREATMENT       TREATTENING       TREATTENING       TREATTENING <td>Medicare</td> <td>XX15XX</td> <td>Y</td> <td></td> <td></td> <td></td> <td></td> <td></td> <td>67</td> <td></td> <td></td> <td></td>                                                                                                    | Medicare                                                     | XX15XX            | Y                                         |                               |                   |                   |                                                          |                   | 67                                       |                 |                |                   |
| c     E     E     FRANCE     E     FRANCE     FRANCE <td>1</td> <td></td> <td></td> <td></td> <td></td> <td></td> <td></td> <td></td> <td>OTHER</td> <td></td> <td></td> <td></td>                                                                                                    | 1                                                            |                   |                                           |                               |                   |                   |                                                          |                   | OTHER                                    |                 |                |                   |
| S9 INSURED'S NAME       S9 FREL       60 INSURED'S UNIQUE ID       61 GROUP NAME       42 INSURANCE GROUP NO.         Ima Patient       XXXXXXXXX       XXXXXXXXXXX       4                                                                                                    | 2                                                            |                   |                                           |                               |                   |                   |                                                          |                   | PRV ID                                   |                 |                |                   |
| A Ima Patient XXXXXXXA STANDARD STATEMENT AUTHORIZATION CODES 64 DOCUMENT CONTROL NUMBER 65 EMPLOYER NAME<br>63 TREATMENT AUTHORIZATION CODES 64 DOCUMENT CONTROL NUMBER 65 EMPLOYER NAME<br>64 DOCUMENT CONTROL NUMBER 65 EMPLOYER NAME<br>65 ADMIT 70 PATIENT 70 PATIENT 70 | 58 INSURED'S NAME                                            | 59 P.REL 60       | INSURED'S UNIQUE ID                       |                               |                   | 61 GROUP          | NAME                                                     |                   | 62 INSUR                                 | RANCE GROUP     | NO.            |                   |
| B     G     G4     DOCUMENT CONTROL NUMBER     G5     EMPLOYER NAME       G3     TREATMENT AUTHORIZATION CODES     G4     DOCUMENT CONTROL NUMBER     G5     EMPLOYER NAME       B     G     G4     DOCUMENT CONTROL NUMBER     G5     EMPLOYER NAME       B     G     G4     DOCUMENT CONTROL NUMBER     G5     EMPLOYER NAME       B     G     G4     DOCUMENT CONTROL NUMBER     G5     EMPLOYER NAME       B     G     G4     DOCUMENT CONTROL NUMBER     G5     EMPLOYER NAME       B     G     G4     DOCUMENT CONTROL NUMBER     G5     EMPLOYER NAME       B     G     G4     DOCUMENT CONTROL NUMBER     G5     EMPLOYER NAME       B     G     G4     DOCUMENT CONTROL NUMBER     G5     EMPLOYER NAME       B     G     DOCUMENT CONTROL NUMBER     G6     G6       G4     COOF     COOF     COOF     COOF     COOF       G4     COOF     COOF     COOF     COOF     COOF       G4     COOF     DATE     COOF     COOF     COOF       G4     COOF     DATE     COOF     COOF     COOF       G4     COOF     DATE     COOF     COOF     COOF       G4                                                                                                    | Ima Patient                                                  |                   | XXXXXX                                    | XXXA                          |                   |                   |                                                          |                   |                                          |                 |                |                   |
| c     64 DOCUMENT CONTROL NUMBER     65 EMPLOYER NAME       63 TREATMENT AUTHORIZATION CODES     64 DOCUMENT CONTROL NUMBER     65 EMPLOYER NAME       8                                                                                                    | 1                                                            |                   |                                           |                               |                   |                   |                                                          |                   |                                          |                 |                |                   |
| 63 TREATMENT AUTHORIZATION CODES       64 DOCUMENT CONTROL NUMBER       66 EMPLOYER NAME         0       0       0       0       0       0       0       0       0       0       0       0       0       0       0       0       0       0       0       0       0       0       0       0       0       0       0       0       0       0       0       0       0       0       0       0       0       0       0       0       0       0       0       0       0       0       0       0       0       0       0       0       0       0       0       0       0       0       0       0       0       0       0       0       0       0       0       0       0       0       0       0       0       0       0       0       0       0       0       0       0       0       0       0       0       0       0       0       0       0       0       0       0       0       0       0       0       0       0       0       0       0       0       0       0       0       0       0       0       0       0 <td>2</td> <td></td> <td></td> <td></td> <td></td> <td></td> <td></td> <td></td> <td></td> <td></td> <td></td> <td></td>                                                                                                    | 2                                                            |                   |                                           |                               |                   |                   |                                                          |                   |                                          |                 |                |                   |
| A B C C C C C C C C C C C C C C C C C C                                                                                                    | 63 TREATMENT AUTHORIZATION CODES                             |                   | 64 DOCUMENT CONTROL                       | . NUMBER                      | R                 |                   |                                                          | 65 EMPLOYER NAM   | <b>N</b> E                               |                 |                |                   |
| a<br>c c c c c c c c c c c c c c c c c c c                                                                                                     |                                                              |                   |                                           |                               |                   |                   |                                                          |                   |                                          |                 |                |                   |
| C C C C C C C C C C C C C C C C C C C                                                                                                    | 1                                                            |                   |                                           |                               |                   |                   |                                                          |                   |                                          |                 |                |                   |
| 68     68       69 ADMIT     70 PATIENT       74     70 PRINCIPAL PROCEDURE       0     000 E       74     000 E       0     000 E       0     000 E                                                                                                    | · · · · · · · · · · · · · · · · · · ·                        |                   |                                           |                               |                   |                   |                                                          |                   |                                          |                 |                |                   |
| B9 ADMIT     70 PATIENT     70 PATIENT     71 PPS     72       T4     PRINCIPAL PROCEDURE     a     cool     0THER PROCEDURE     75       CODE     DATE     b     cool     DATE     74       a     cool     DATE     b     cool     DATE       a     cool     DATE     cool     DATE     75       b     CODE     DATE     Cool     Cool     DATE       a     cool     DATE     cool     Cool     DATE       b     Cool     DATE     Cool     Cool     DATE       b     Cool     DATE     Cool     Cool     DATE                                                                                                    | DX XXXXX A B                                                 | C                 | D                                         |                               | E                 |                   |                                                          | G                 |                                          |                 | 68             |                   |
| Image: Backward Date     Image: Date     Image: Date                                                                                                    | JK                                                           |                   | M                                         |                               | N                 |                   |                                                          | P                 |                                          | Q               |                |                   |
| 74     OTHER PROCEDURE<br>CODE     0     0     0     0     0     0     0     0     0     0     0     0     0     0     0     0     0     0     0     0     0     0     0     0     0     0     0     0     0     0     0     0     0     0     0     0     0     0     0     0     0     0     0     0     0     0     0     0     0     0     0     0     0     0     0     0     0     0     0     0     0     0     0     0     0     0     0     0     0     0     0     0     0     0     0     0     0     0     0     0     0     0     0     0     0     0     0     0     0     0     0     0     0     0     0     0     0     0     0     0     0     0     0     0     0     0     0     0     0     0     0     0     0     0     0     0     0     0     0     0     0     0     0     0     0     0     0     0     0     0     0     0 <td< td=""><td>B9 ADMIT 70 PATIENT<br/>DX REASON DX C</td><td>b</td><td>C 71 PPS<br/>C000</td><td>E</td><td>72<br/>ECI</td><td>a</td><td></td><td>b</td><td></td><td>С</td><td>73</td><td></td></td<>                                                                                                    | B9 ADMIT 70 PATIENT<br>DX REASON DX C                        | b                 | C 71 PPS<br>C000                          | E                             | 72<br>ECI         | a                 |                                                          | b                 |                                          | С               | 73             |                   |
| a. OTHER PROCEDURE<br>CODE     d. OTHER PROCEDURE<br>DATE     a. OTHER PROCEDURE<br>DATE     a. OTHER PROCEDURE<br>DATE     a. OTHER PROCEDURE<br>DATE     TO OPERATING     NPI     QUAL       B0 REMARKS     B1CC     b.     TO OPERATING     NPI     QUAL       B0 REMARKS     B1CC     B1CC     TO OPERATING     NPI     QUAL                                                                                                    | 74 PRINCIPAL PROCEDURE<br>CODE DATE CODE                     | OCEDURE<br>DATE   | <ul> <li>OTHER PROCED<br/>CODE</li> </ul> | DATE                          | 75                | 76 ATTE           | NDING                                                    | NPI XXXXXX        | XXXX                                     | QUAL            |                |                   |
| CODE     OTHER PROCEDURE     d. OTHER PROCEDURE     DATE     CODE     DATE     CODE     DATE     CODE     DATE     CODE     DATE     CODE     DATE     CODE     DATE     CODE     T7 OPERATING     NP     CUAL     LAST     FIRST     COUL      CODE     CODE     C           |                                                              |                   |                                           |                               |                   | LAST              | Doctor                                                   |                   |                                          | FIRST In        | ia             |                   |
| B1CC         B1CC         FIRST           b         LAST         PIN                                                                                                    | CODE DATE CODE OTHER PROCEDURE                               | OCEDURE<br>DATE   | e. OTHER PROCED<br>CODE                   | DATE                          |                   | 77 OPE            | RATING                                                   | NPI               |                                          | QUAL            |                |                   |
| B0 REMARKS         B1 CC<br>a         78 OTHER         NM XXXXXXXXX         QUAL           b         LAST Physician         FIFST Isa                                                                                                    |                                                              |                   |                                           |                               |                   | LAST              |                                                          |                   |                                          | FIRST           |                |                   |
| b LAST Physician FIRST Isa                                                                                                    | 80 REMARKS                                                   | 81CC<br>a         |                                           |                               |                   | 78 OTH            | ER                                                       | NPI XXXXXX        | XXXX                                     | QUAL            |                |                   |
|                                                                                                    |                                                              | b                 |                                           |                               |                   | LAST              | Physician                                                | n                 |                                          | FIRST Isa       |                |                   |
| C 79 OTHER NPI QUAL                                                                                                    |                                                              | c                 |                                           |                               |                   | 79 OTH            | ER                                                       | NPI               |                                          | QUAL            |                |                   |
| d LAST FIRST                                                                                                    |                                                              | d                 |                                           |                               |                   | LAST              |                                                          |                   |                                          | FIRST           |                |                   |
| UB-04 CMS-1450 OMB APPROVAL PENDING OMB APPROVAL PENDING NUBC Mator Linter LIC9213257                                                                                                    | UB-04 CMS-1450 OMB APPROVAL PENDING<br>© 2005 NUBC           |                   | NUBC and                                  | onal Unitorn<br>g Committee L | JC9213257         | THE CEP           | RTIFICATION                                              | S ON THE REVERSE  | APPLY TO                                 | THIS BILL AND   | ) ARE MADE A P | ART HEREOF.       |

| UB04 (CMS-1450)   |                                                      |  |
|-------------------|------------------------------------------------------|--|
| Form Locator (FL) | Description/Valid Values                             |  |
| FL 01             | Enter the provider's name, city, state, and ZIP code |  |
| FL 04             | Valid values:                                        |  |
| TYPE OF BILL      | <ul> <li>81E (Freestanding hospice)</li> </ul>       |  |
|                   | <ul> <li>82E (Hospital-based hospice)</li> </ul>     |  |

| UB04 (CMS-1450)       |                                                                                        |  |  |  |
|-----------------------|----------------------------------------------------------------------------------------|--|--|--|
| Form Locator (FL)     | Description/Valid Values                                                               |  |  |  |
| FL 06                 | Enter the date of the ownership change in the MMDDYY format.                           |  |  |  |
| STATEMENT COVERS      |                                                                                        |  |  |  |
| PERIOD- FROM          |                                                                                        |  |  |  |
| FL 08                 | Enter the beneficiary's last name and first name in Line A.                            |  |  |  |
| PATIENT NAME          |                                                                                        |  |  |  |
| FL 09                 | Enter the beneficiary's full mailing address, including street number and name,        |  |  |  |
| PATIENT ADDRESS       | city, State, and ZIP Code.                                                             |  |  |  |
| FL 10                 | Enter the beneficiary's date of birth in the MMDDYY format.                            |  |  |  |
| PATIENT BIRTHDATE     |                                                                                        |  |  |  |
| FL 11                 | Enter the beneficiary's gender. Valid values are:                                      |  |  |  |
| PATIENT SEX           | • "M" (male)                                                                           |  |  |  |
|                       | • "F" (female)                                                                         |  |  |  |
| FL 12                 | Enter the date of the hospice election in the MMDDYY format.                           |  |  |  |
| ADMISSION DATE        |                                                                                        |  |  |  |
| FL 50                 | Enter "Medicare". Notices of change of ownership should be submitted with              |  |  |  |
| PAYER IDENTIFICATION  | Medicare as the primary payer.                                                         |  |  |  |
| FL 51                 | Enter the Medicare provider number (OSCAR number)                                      |  |  |  |
| HEALTH PLAN ID        |                                                                                        |  |  |  |
| FL 52                 | Enter the release of information indicator. Valid values are:                          |  |  |  |
| RELEASE OF            | • "Y" to indicate you have a signed statement on file permitting you to release data   |  |  |  |
| INFORMATION           | to other organizations to adjudicate claims.                                           |  |  |  |
| CERTIFICATION         | <ul> <li>"R" to indicate the release is limited or restricted.</li> </ul>              |  |  |  |
| INDICATOR             | <ul> <li>"N" to indicate there is no release is on file.</li> </ul>                    |  |  |  |
| FL 56                 | Enter the National Provider Identifier (NPI)                                           |  |  |  |
| NPI                   |                                                                                        |  |  |  |
| FL 58                 | Enter the beneficiary's name as shown on the Health Insurance card or other            |  |  |  |
| INSURED'S NAME        | Medicare notice.                                                                       |  |  |  |
| FL 60                 | Enter the beneficiary's Health Insurance Claim Number (HICN).                          |  |  |  |
| INSURED'S UNIQUE ID   |                                                                                        |  |  |  |
| FL 67                 | Enter the hospice diagnosis code, including all five digits where applicable.          |  |  |  |
| PRINCIPAL DIAGNOSIS   |                                                                                        |  |  |  |
| CODE                  |                                                                                        |  |  |  |
| FL 76                 | Enter the National Provider Identifier (NPI) and the name of the attending             |  |  |  |
| ATTENDING-            | physician designated by the patient at the time of election as having the most         |  |  |  |
| NPI/LAST/FIRST        | significant role in the determination and delivery of the patient's medical care.      |  |  |  |
| FL 78                 | Enter the NPI and name of the hospice physician responsible for                        |  |  |  |
| OTHER: NPI/LAST/FIRST | certifying/recertifying that the patient is terminally ill if the certifying physician |  |  |  |
| (Situational)         | differs from the attending physician.                                                  |  |  |  |

## Resources

Information on billing as it specifically relates to hospice claims and notices can be found in the <u>CMS Internet-Only Manual (IOM) Publication 100-04</u>, *Medicare Claims Processing Manual*, Chapter

11 Information on general UB-04 billing instructions can be found in the CMS IOM Publication 100-04, *Medicare Claims Processing Manual*, Chapter 25.

Information on the Medicare Hospice benefit can be found in the <u>42 Code of Federal Regulation (CFR)</u>, <u>Chapter IV, Part 418--Hospice Care</u>.

#### Disclaimer

This job aid was prepared as a service to the public and is not intended to grant rights or impose obligations. This job aid may contain references or links to statutes, regulations, or other policy materials. The information provided is only intended to be a general summary. It is not intended to take the place of either the written law or regulations. We encourage readers to review the specific statutes, regulations and other interpretive materials for a full and accurate statement of their contents.

(Rev. 05/11)